# OUICK START GUIDE

Follow these instructions link Lezyne GPS Ally to your Komoot account with an iPhone.

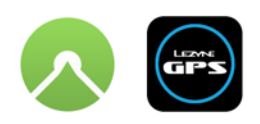

Download the GPS Ally app:

App Store

Android Instructions on next page

### Before connecting to Komoot, be sure to your app and GPS device are up to date.

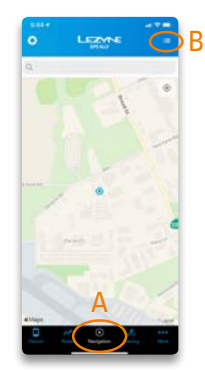

**STEP 1** Open app, click on Navigation Icon (A) in bottom tab bar. Once map appears click on menu (B) in nav bar at top right.

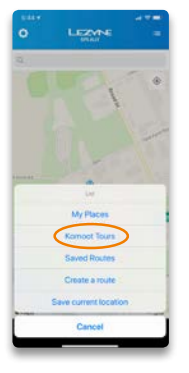

### STEP 2

Select Komoot Tours from menu list.

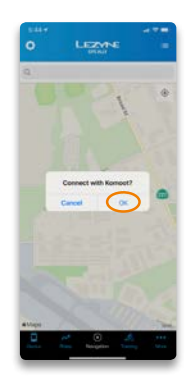

**STEP 3** *Click OK.* 

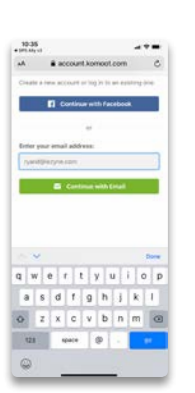

**STEP 4** Log in to Komoot.

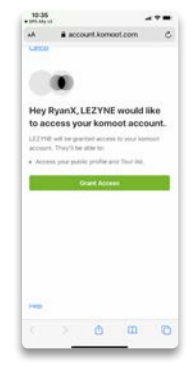

**STEP 5** Grant Lezyne access to sync account with Komoot.

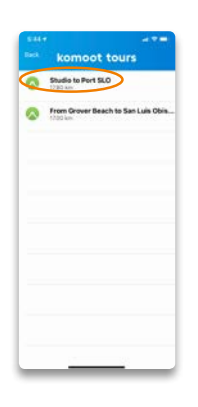

### **STEP 6**

Return to GPS Ally app. Repeat Step 1 to access Komoot Tours. Previously created routes will appear, select one.

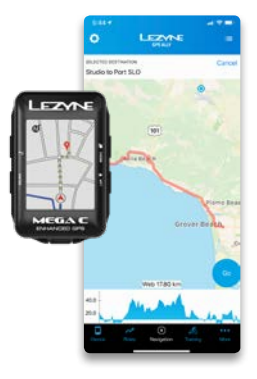

STEP 7

Route will load into GPS Ally. Hit "GO" to start. Reminder: App must be paired to a Lezyne GPS device.

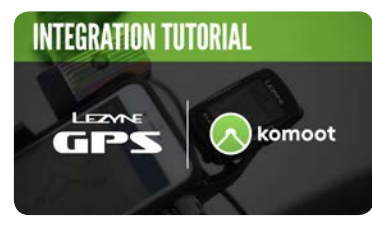

Watch the tutorial

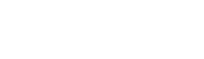

## **ANDROID - LINKING KOMOOT TO GPS ALLY**

Follow these instructions link Lezyne GPS Ally to your Komoot account with an Android phone.

Download the GPS Ally app:

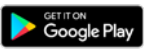

### Before connecting to Komoot, be sure to your app and GPS device are up to date.

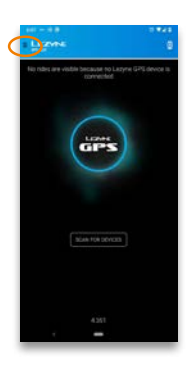

**STEP 1** *Open app, click on menu at top left.* 

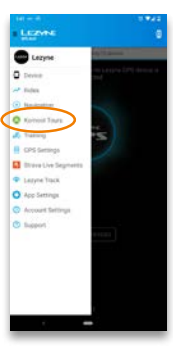

#### STEP 2 Select Komoot

Select Komoot Tours from menu list.

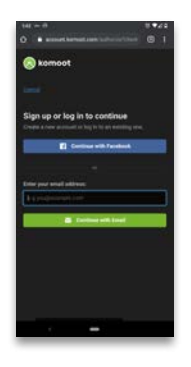

**STEP 3** Log in to Komoot.

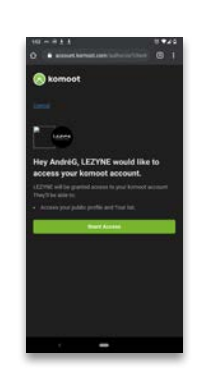

**STEP 4** *Grant Lezyne access to sync account with Komoot.* 

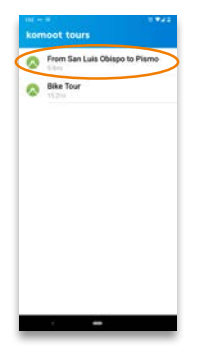

**STEP 5** *Previously created routes will appear, select one.* 

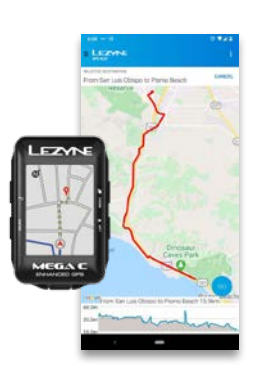

#### **STEP 6**

Route will load into GPS Ally. Hit "GO" to start. Reminder: App must be paired to a Lezyne GPS device.

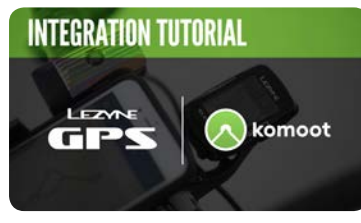

Watch the tutorial